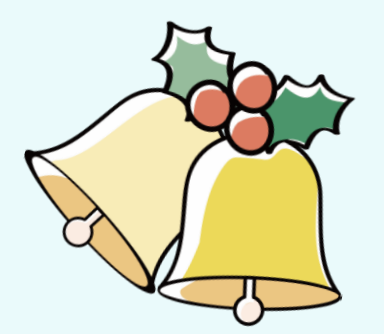

## ディサービスソフト うはやまる

2024年12月 はやまるリリースノート

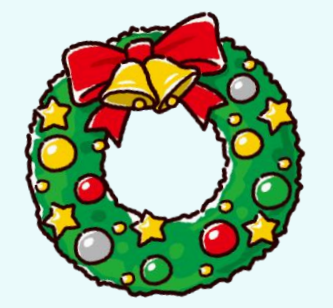

2024.12

## 2024年12月 はやまるリリースノート

はやまるの新機能を紹介します。

はやまるの新機能がみなさまのご活用の一助 となれば幸いです。

リリース時期:2024年12月23日

ディサービスソフト

#### 2024年12月 はやまるリリース内容

#### <u>リニューアル内容</u>

### - 今回のリリース内容は下記です -

●個別機能訓練計画書(新LIFE対応版)の編集画面に、ICF項目を復活させました。 入力して作成した場合に限りICF項目がある計画書PDFで出力されます。任意項目ですが、LIFEデータへも 反映されます。**※留意点がございます。ご注意ください** 

●入浴介助計画書に関するアラート機能を実装しました。**※留意点がございます。ご注意ください** 

●進捗管理票画面での表示項目選択機能を実装しました。**※留意点がございます。ご注意ください** 

●進捗管理票画面にて全利用者をまとめて確認できるExcel出力機能を実装しました。

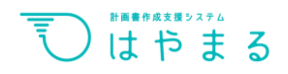

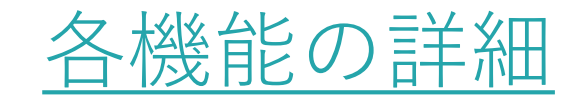

反映されます。

※「2」は管理者権限のあるアカウントでのみできることになります。

|              | 利用可能なプラン  |  |  |  |  |
|--------------|-----------|--|--|--|--|
|              | 送迎プラン     |  |  |  |  |
| $\checkmark$ | ライトプラン    |  |  |  |  |
| $\checkmark$ | ライトプラスプラン |  |  |  |  |
| $\checkmark$ | スタンダードプラン |  |  |  |  |

●個別機能訓練計画書(新LIFE対応版)の編集画面に、ICF項目を復活させました。

入力して作成した場合に限りICF項目がある計画書PDFで出力されます。任意項目ですが、LIFEデータへも

#### 【※ポイント】

2024年4月以降はICF項目が必須ではなく任意項目へ変更されました。

任意項目へ変更されるにあたり編集画面から外しておりましたが、目標内容も「機能・活動・参加」をより説明しやすいよう 項目を再実装いたしました。入力して計画書作成しますと、PDF表示及びLIFEデータ反映されます。

#### ●入浴介助計画書に関するアラート機能を実装しました。

【※ポイント】 新たに入浴介助計画書に関するアラートが実装されました。アラート種類は他計画書と同様になります。

#### ●進捗管理票画面での表示項目選択機能を実装しました。

【※ポイント】

進捗管理画面で直接表示内容を変更することができるようになりました。 都度進捗表示設定を変更する必要なくその場で表示内容を変更して素早く進捗確認できるようになりました。

#### ●進捗管理票画面にて全利用者をまとめて確認できるExcel出力機能を実装しました。

【※ポイント】

進捗管理画面で管理対象になっている全利用者様をまとめてエクセルで出力することができるようになりました。 画面内では「五十音順」での表示ですが、全利用者様を一気にまとめて出力できます。 ※出力にはお時間を要しますためご注意ください

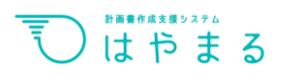

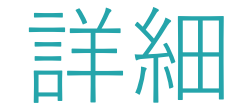

## TOPIC

■「個別機能訓練計画書」のICF項目…p6

- ■「入浴介助計画書」のアラート機能…p10
- ■「進捗管理」画面の項目選択…p14
- ■「進捗管理」全利用者様のエクセル出力…p17

## 「個別機能訓練計画書」のICF項目

## ●「個別機能訓練計画書」のICF項目(1/2)

| <u>デモ 利用者君</u> (デモ | リヨウシャキクン)様 74歳/男性/要介護1                                    | 個別機能訓練計画書                    |
|--------------------|-----------------------------------------------------------|------------------------------|
|                    | 対応する時期を過ぎています                                             |                              |
| 書類・計画書             | 通所介護計画書を登録してください                                          |                              |
| リハビリ方針             | <u>居宅訪問チェックシートを登録してください</u><br>入浴介助計画書を登録してください           |                              |
| ヒアリング内容            | 口腔機能向上計画書を登録してください                                        |                              |
| 通所介護計画書 ()         | <u>通所介護計画書の署名を登録してください</u><br>個別機能訓練計画書の署名を登録してください       |                              |
| 居宅訪問チェックシート        | 通所介護計画書の評価項目を更新してください                                     |                              |
| 興味関心チェックシート        | <u>個別機能訓練計画書の評価項目を更新してください</u><br>口腔機能向上計画書の評価項目を更新してください |                              |
| 個別機能訓練計画書 ①        | 口腔機能向上計画書の説明項目を更新してください                                   |                              |
| 運動器機能向上計画書         | 個別機能訓練計画書                                                 | 対象期間 2025/01/01-2025/03/31 ~ |
| 入浴介助計画書 ()         |                                                           |                              |
| 口腔機能向上計画書 ()       |                                                           | 個別機能訓練計画書を登録する               |
| 口腔栄養スク             | 1.赤尹                                                      | 「登録する」もしくは                   |
| 栄養ケア計画書            | 計画者が豆球されていません。                                            | 「編集する」で入る                    |

## ●「個別機能訓練計画書」のICF項目(2/2)

| 書類・計画書      | 心身疾患と生活環境                     |
|-------------|-------------------------------|
| リハビリ方針      |                               |
| ヒアリング内容     |                               |
| 通所介護計画書     |                               |
| 居宅訪問チェックシート |                               |
| 興味関心チェックシート |                               |
| 個別機能訓練計画書 🕕 | 人刀画面の符記事項のト部に                 |
| 運動器機能向上計画書  | る<br>衣示されているため、必要で<br>ちわば選切する |
| 入浴介助計画書     | 3 めれは迭折9 る                    |
| 口腔機能向上計画書 🚺 |                               |
| 口腔栄養スク      | ICFコード(任意)<br><sup>操作</sup>   |
| 栄養ケア計画書     |                               |
| 宿泊サービス計画書   | 活動                            |
| 科学的介護推進情報   | · ·                           |
| 自宅訓練計画      | 参加                            |
|             | 作成済みにする                       |

| ICFが1つでも選択<br>されている場合 | 男性<br>月、火、水、木、金<br>テストケアマネ居宅支援 |                    | 要介護度<br>利用時間<br>作成者 | 要介護1<br>~<br>( <sup>アラートでもス</sup> )( <sup>計画書用スタッ</sup> )(  )<br><sup>フラートでもス</sup> )( <sup>計画書用スタッ</sup> )(  ) |  |  |  |
|-----------------------|--------------------------------|--------------------|---------------------|----------------------------------------------------------------------------------------------------|--|--|--|
| 心身疾患と<br>生活環境         |                                |                    |                     |                                                                                                    |  |  |  |
| ▲人の<br>希望詳細           | 家族の<br>希望詳細                    | 体調を維持して健康に過ごしてほしい。 |                     |                                                                                                    |  |  |  |
| 特記事項                  |                                | ICF                | 機能<br>参加<br>活動      | 運動耐容能の維持・改善<br>歩行<br>買い物                                                                                        |  |  |  |
|                       | <b>1</b>                       |                    |                     |                                                                                                    |  |  |  |

|                                       |                | 要介護度  | 要介護1                                    |
|---------------------------------------|----------------|-------|-----------------------------------------|
| ICFが未入力の場合                            | 月、火、水、木、金      | 利用時間  | ~                                       |
|                                       | テストケアマネ居宅支援    | 作成者   | (アラートでもス) (計画書用スタッ) () ) ( うっフ要因) ( フ ) |
| 心身疾患と<br>生活環境                         |                |       |                                         |
| 本人の<br>希望詳細                           | 家族の<br>希望詳細    | 体調を維持 | 寺して健康に過ごしてほしい。                          |
| 特記事項                                  |                |       |                                         |
| □□□□□□□□□□□□□□□□□□□□□□□□□□□□□□□□□□□□□ | )っ血性心不全 □尿路感染症 | □糖尿病「 | 高血圧症   骨粗しょう症   関節リウマチ                  |

※次ページの留意点を必ずご確認下さい

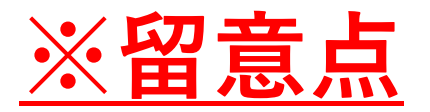

#### 以前実装していたICF項目から変更があります。 これは、2024年4月以降に適用されるLIFE用のICFコードに変更があったため、 変更点に沿って実装しております。(以下、2024年4月以降のICF)

| 15戊月已                                                                                                    |                                                                                                    | <b>约</b>                                                                                                    |
|----------------------------------------------------------------------------------------------------|----------------------------------------------------------------------------------------------------|----------------------------------------------------------------------------------------------------|
| <ul> <li>・意識の維持・改善</li> <li>・見当識の維持・改善</li> <li>・意欲の維持・向上</li> <li>・睡眠の維持・改善</li> <li>・関節可動域の維持・改善</li> <li>・関節可動域の維持・改善</li> <li>・筋力の維持・改善</li> <li>・疹痛の緩和</li> <li>・呼吸機能の維持・改善</li> <li>・運動耐用能の維持・改善</li> <li>・ 注意機能の維持・改善</li> <li>・ 注意機能の維持・改善</li> <li>・ 記憶機能の維持・改善</li> <li>・ 記憶機能の維持・改善</li> <li>・ 皮膚機能の維持・改善</li> <li>・ その他</li> </ul> | <ul> <li>・基本的な姿勢の変換</li> <li>・座位の保持</li> <li>・立位の保持</li> <li>・食事</li> <li>・移乗</li> <li>・移乗</li> <li>・整容</li> <li>・トイレ動作・排泄管理</li> <li>・入浴</li> <li>・歩行</li> <li>・階段昇降</li> <li>・更衣</li> <li>・道具(杖、車いす、歩行器、</li> <li>下肢装具)を用いての移動</li> <li>・物の運搬</li> <li>・細かな手の使用</li> <li>・手と腕の使用</li> </ul> | <ul> <li>・料理</li> <li>・洗濯</li> <li>・掃除</li> <li>・ゴミ出し</li> <li>・家庭用品の管理</li> <li>・屋外歩行</li> <li>・服薬管理、健康管理</li> <li>・金銭管理</li> <li>・電い物</li> <li>・交通機関や手段の利用</li> <li>・庭・畑仕事、植物の世話</li> <li>・ペットの世話</li> <li>・ペットの世話</li> <li>・ストレスへの対処</li> <li>・単一の課題の遂行</li> <li>・複数の課題の遂行</li> <li>・日課の遂行</li> </ul> |

| 参加                                                             |   |
|----------------------------------------------------------------|---|
| ・料理                                                            |   |
| ・洗准                                                            |   |
| ・ ゴミ 出 」                                                       |   |
| ・家庭用品の管理                                                       |   |
| ・屋外歩行                                                          |   |
| ・服薬管理、健康管理                                                     |   |
| ・金銭管理                                                          |   |
| ・買い物                                                           |   |
| ・交通機関や手段の利用                                                    |   |
| ・ 健・ 畑 仕 事 、 植 物 の 世 話                                         |   |
| ・ 自動車 白転車等の運転                                                  |   |
| ・ストレスへの対処                                                      |   |
| ・単一の課題の遂行                                                      |   |
| ・複数の課題の遂行                                                      |   |
| ・日課の遂行                                                         |   |
| ・趣味活動、旅行、社交                                                    |   |
| ・他者への援助                                                        |   |
| <ul> <li>・ 杠 云 的 父 流</li> <li>・ コ ミ ュ ニ テ ィ へ の 関 与</li> </ul> |   |
| <ul> <li>・什事</li> </ul>                                        |   |
| ・ボランティア                                                        |   |
| ・その他                                                           | 2 |

## 「入浴介助計画書」のアラート機能

### ●「入浴介助計画書」のアラート機能(1/2)

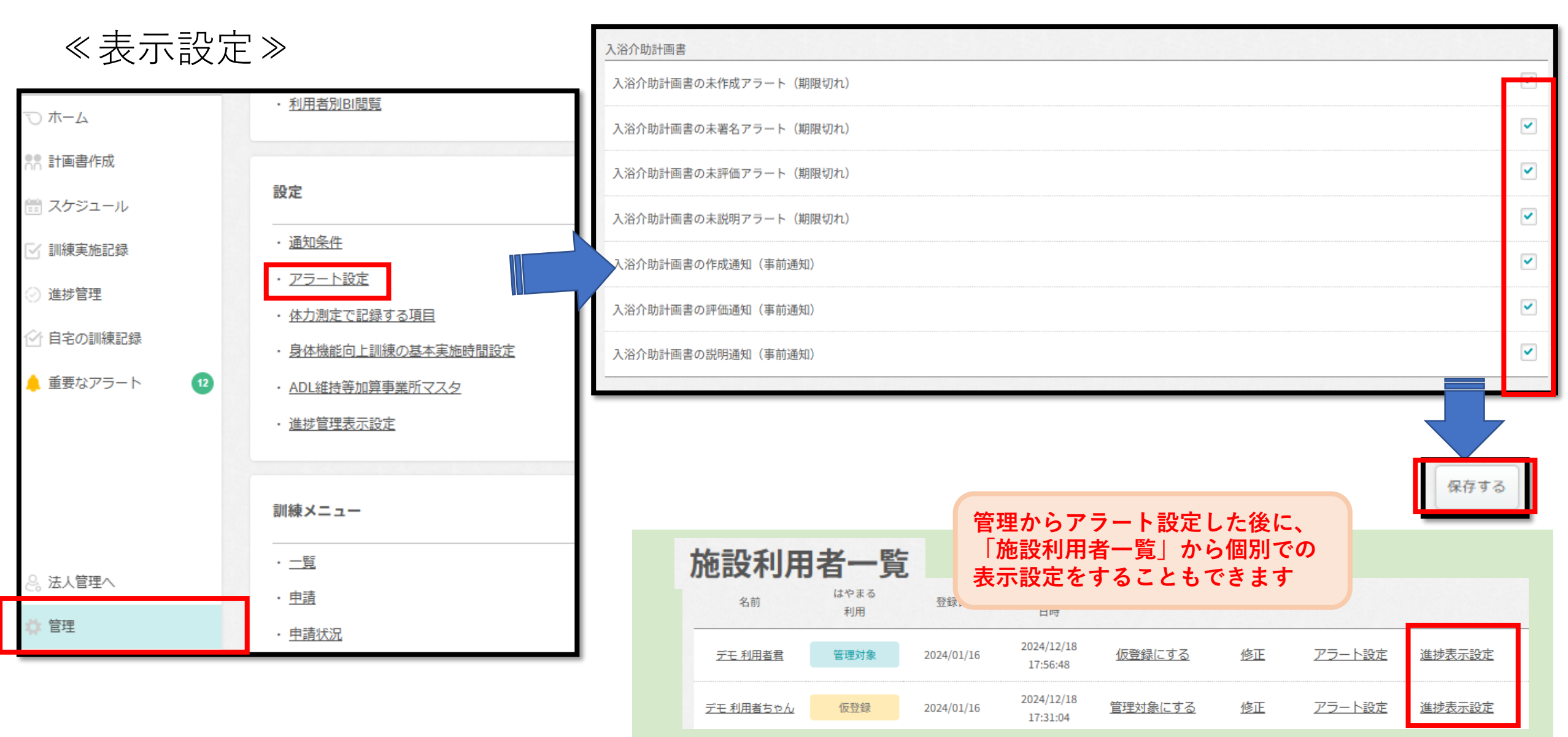

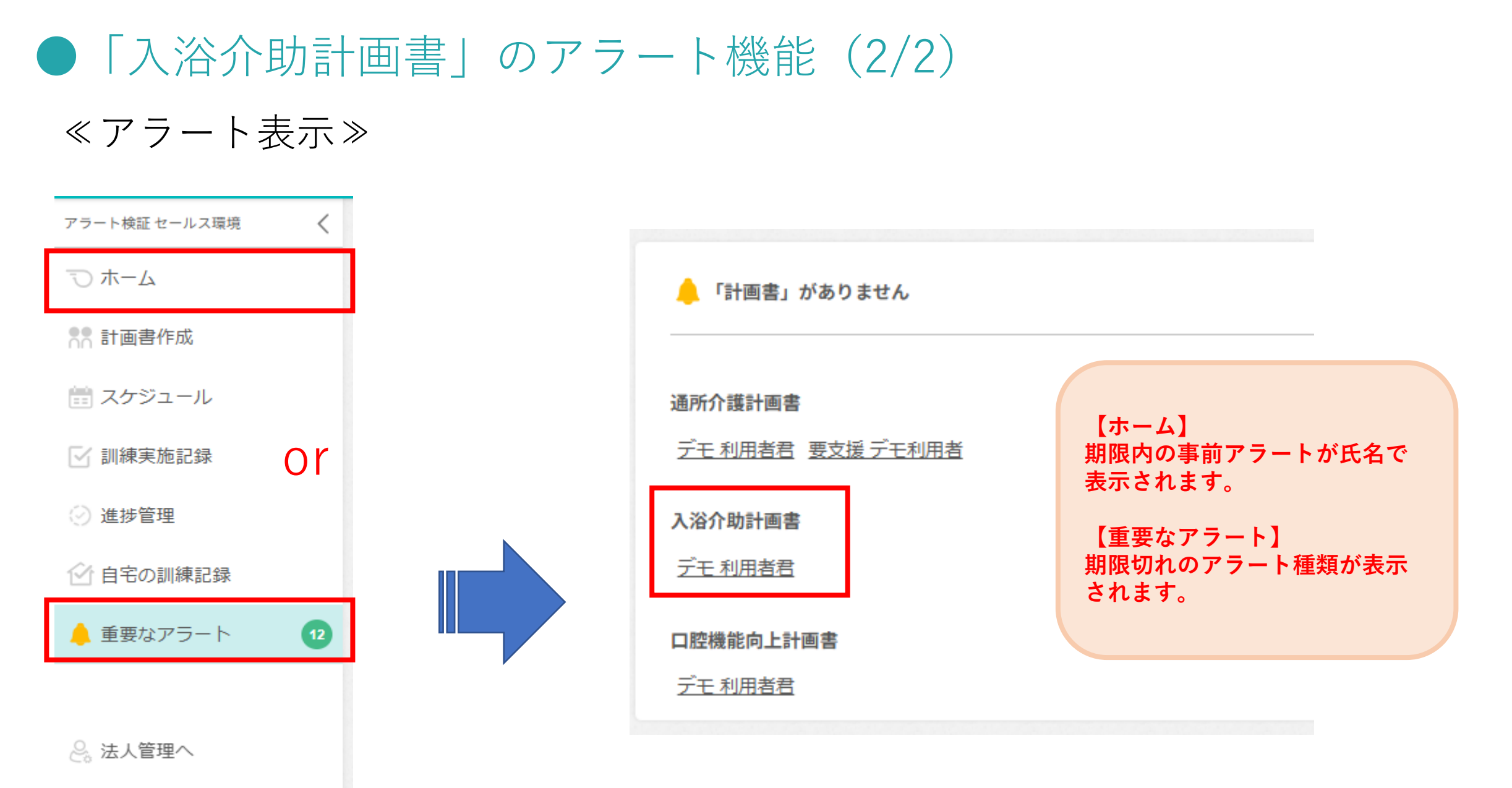

🏅 管理

※次ページの留意点を必ずご確認下さい

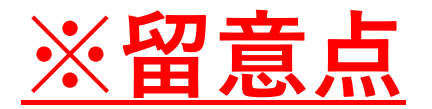

※事業所管理者権限もしくは法人管理者権限があるアカウントでのみアラート設定ができます。

※アラート設定画面で「保存」をしていただくことで更新され、アラート集計処理されます。

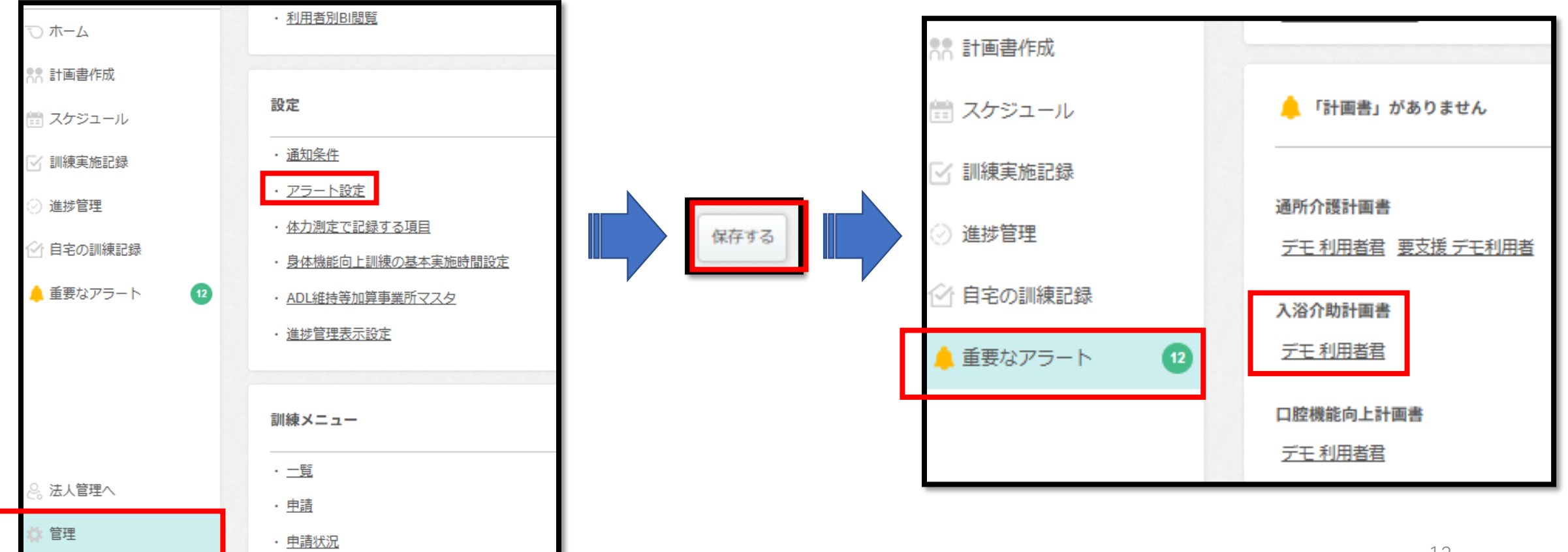

## 「進捗管理」画面の項目選択

## 「進捗管理」画面の項目選択

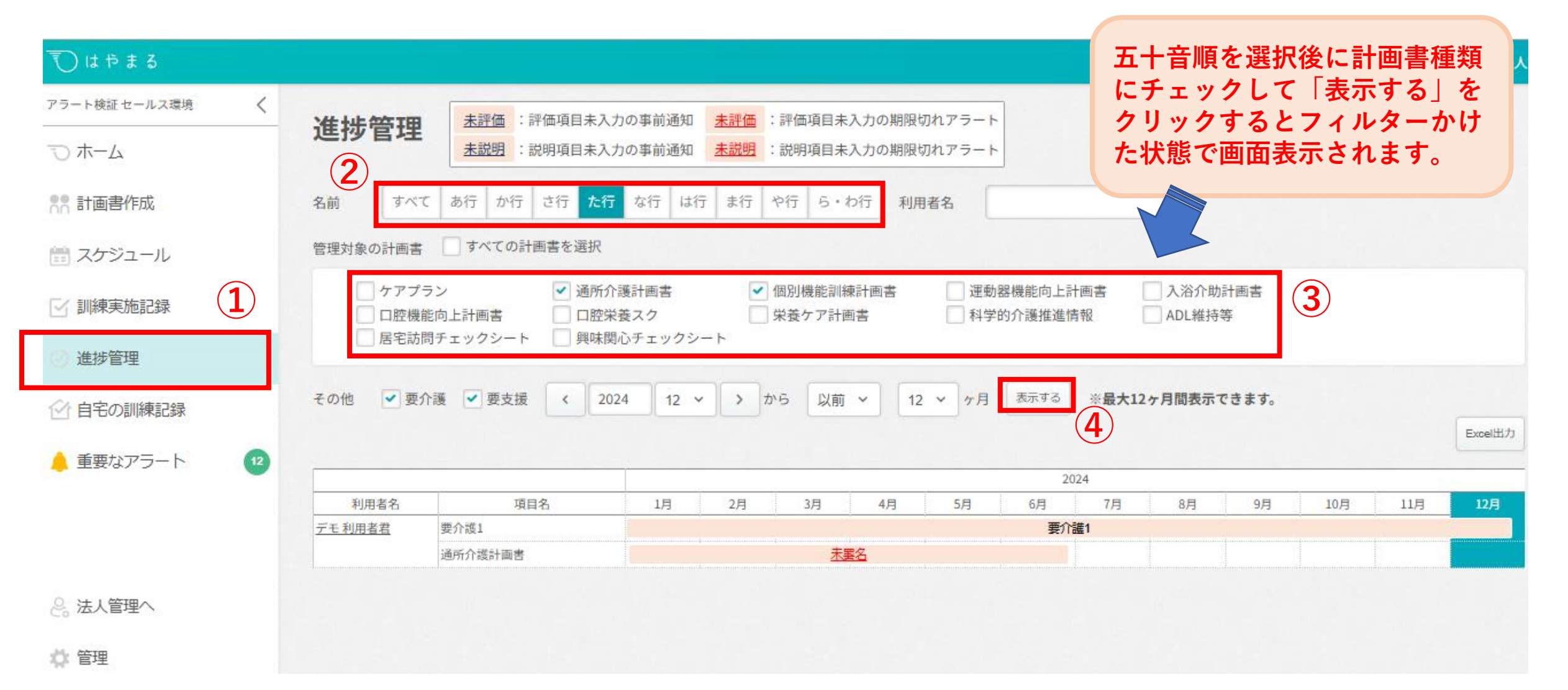

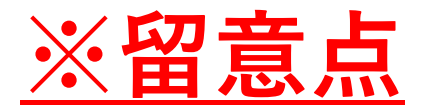

※「**○**管理」のなかで事業所全体の進捗管理表示設定を行っていることが前提になります。 「**○**管理」での進捗管理表示設定で設定している項目内でフィルターをかけることが可能です。

#### ※進捗管理画面で表示できる設定の優先順位は下記順番です。

- ・事業所全体表示設定 > 進捗画面でのフィルター
- ・事業所全体表示設定 > 個人(利用者一覧)での設定 > 進捗画面でのフィルター

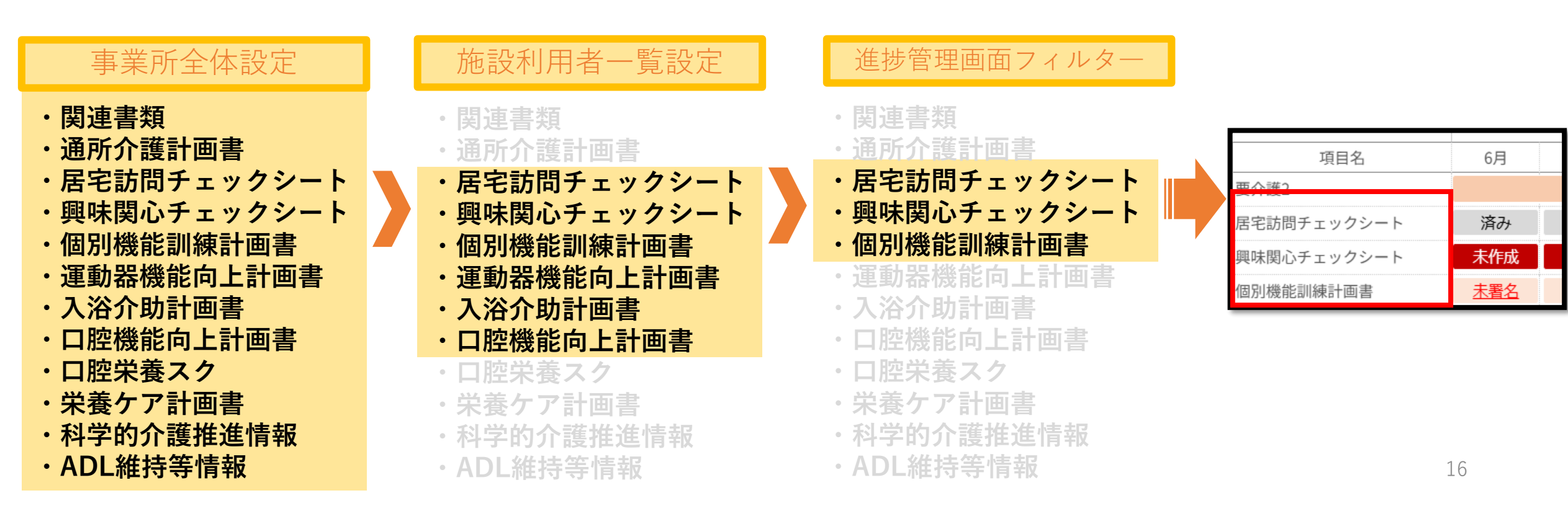

## 「進捗管理」全利用者様のエクセル出力

## ●「進捗管理」全利用者様のエクセル出力(1/2)

| र इ. इ. इ. इ. इ. इ. इ. इ. इ. इ. इ. इ. इ. |                                                                                                    |                     |                            |              | <u>FAQ</u> <u>お問い合わせ</u> アラートデモ 法人 |  |  |  |
|------------------------------------------|----------------------------------------------------------------------------------------------------|---------------------|----------------------------|--------------|------------------------------------|--|--|--|
| アラート検証セールス環境 <                           | ¥#+毕告I田                                                                                                    | 未評価 :評価項目未入力        | の事前通知 未評価 :評価項目未入力の期限切れアラー | 4            |                                    |  |  |  |
| し オーム                                    | 進抄官理                                                                                                    | <u>未説明</u> :説明項目未入力 | の事前通知 未説明 :説明項目未入力の期限切れアラー | F            |                                    |  |  |  |
| ●● 計画書作成                                 | 名前すべ                                                                                                    | <                   | つする場合は「すべて」 🏦              |              |                                    |  |  |  |
| 🛗 スケジュール                                 | 管理対象の計画書                                                                                                    | を選択してく              | ください。                      |              |                                    |  |  |  |
| ☑ 訓練実施記録                                 | ケアプラン       ✓ 通所介護計画書       ✓ 個別機能訓練計画書       運動器機能向上計画書       入浴介助計画書         □ D腔機能向上計画書       □ D腔栄養スク       □ 栄養ケア計画書       □ 科学的介護推進情報       □ ADL維持等 |                     |                            |              |                                    |  |  |  |
| ② 進捗管理                                   | 居宅訪                                                                                                    | 問チェックシート 🔤 興味関心     | <b>シ</b> チェックシート           |              |                                    |  |  |  |
| ☆ 自宅の訓練記録                                | その他 🕑 要                                                                                                    | 介護 		 要支援 		 2024   | 4 12 ~ > から 以前 ~ 12 ~ ヶ月   | 表示する ※最大12ヶ月 | 目間表示できます。                          |  |  |  |
| 💧 重要なアラート 🛛 😰                            |                                                                                                    |                     |                            |              | Excel出力                            |  |  |  |
|                                          |                                                                                                    |                     |                            | 2024         | エクセルが出力されるまで集計                     |  |  |  |
|                                          | 利用者名                                                                                                    | 項目名                 | 1月 2月 3月 4月 5月             | 6月 7月        | の時間がかかります                          |  |  |  |
|                                          | <u>デモ利用者君</u>                                                                                                    | 要介護1                | 要介護1                       |              | の时间ルルップする。                         |  |  |  |
|                                          |                                                                                                    | 通所介護計画書             | 未異名                        |              | こ汪恴ください。                           |  |  |  |
| ≥。法人管理へ                                  |                                                                                                    |                     |                            |              |                                    |  |  |  |

🗘 管理

### ●「進捗管理」全利用者様のエクセル出力(2/2)

| 1      | ▼ : × ✓     | <i>f</i> ∗ 利用者氏名 |                   |          |          |          |             |             |          |
|--------|-------------|------------------|-------------------|----------|----------|----------|-------------|-------------|----------|
|        |             |                  |                   |          |          |          |             |             |          |
| А      | В           | C D E F          | G H I J K L M N   | O P Q R  | S T U V  | W X Y Z  | AA AB AC AD | AE AF AG AH | AI AJ AK |
| 利用者氏名  | 項目名         | 2024年06月         | 2024年07月 2024年08月 | 2024年09月 | 2024年10月 | 2024年11月 | 2024年12月    | 2025年01月    | 2025年02  |
| 浅 見十五  | 要介護2        |                  | 要介護2              |          |          |          |             | 要介          | 護2       |
| 浅 見十五  | 居宅訪問チェックシート | 済み               | 済み                |          |          |          |             |             |          |
| 浅 見十五  | 個別機能訓練計画書   | 未署名              | 未署名               |          |          |          |             |             |          |
| 浅 見十五  | ADL維持等      |                  |                   |          | 7ヶ月目     |          |             |             |          |
| 浅 見中   | 要介護2        |                  |                   |          |          | 要介       | ≧護2         |             |          |
| 浅 見中   | 居宅訪問チェックシート | 未作成              | 未作成               |          |          | 未作成      |             |             |          |
| 浅 見中   | 個別機能訓練計画書   | 未署名              | 未署名               |          |          | 未作成      |             |             |          |
| 浅 見中   | ADL維持等      |                  |                   |          | 7ヶ月目     |          |             |             |          |
| 相田 節子  | 要介護1        |                  |                   |          |          | 要介       | ▶護1         |             |          |
| 相田 節子  | 居宅訪問チェックシート |                  | 未作成               |          |          |          |             |             |          |
| 相田 節子  | 個別機能訓練計画書   |                  | 未作成               |          |          |          |             |             |          |
| 相田 節子  | ADL維持等      |                  |                   |          | 7ヶ月目     |          |             |             |          |
| 青木 みかこ | 要介護1        |                  |                   | 要介護1     |          |          |             |             |          |
| 青木 みかこ | 居宅訪問チェックシート | 未作成              | 未作成               |          |          |          |             |             |          |
| 青木 みかこ | 個別機能訓練計画書   | 未作成              | 未作成               |          |          |          |             |             |          |
| 青木 みかこ | ADL維持等      |                  |                   |          | 7ヶ月日     |          |             |             |          |
|        |             |                  |                   |          |          |          |             |             |          |

※全利用者分データ

#### デイサービスの業務が早まる、質が高まる。

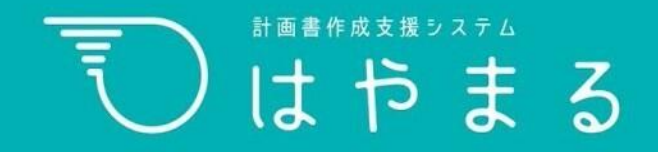